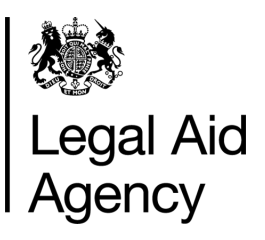

# eForms Quick Guides

## CRM14 - Reassigning a CRM14 Form

#### General Notes

- The information below to be used when you want to reassign a fee earners Name on a CRM14 eform application <u>before</u> submitting to the LAA.
- Only a user with the eforms administrator role can change a fee earners Name.
- The reassigning of a fee earners Name can only be completed if the application has <u>NOT</u> been submitted.
- Once reassigned only the fee earner named on the form can access the form.
- The fee earner named on the form requires the eforms **Author** role assigned to them in order to submit the application.
- You can <u>NOT</u> reassign a fee earner on the form if the application is being actively worked on.

### 1. Search for a (Saved) CRM14 form in Tracked Forms

Once the CRM14 form is completed ensure that it is saved.

An eforms administrator can search for a saved eform via the Tracked Forms tab.

There are 3 options when searching in eforms, either choose:

- 1. Track forms you created
- 2. Track any form using a variety of search criteria
- 3. <u>Track specific form</u> using the USN number (recommended)

#### 2. Reassigning a CRM14 Form

Use the **USN** number to search for the specific form.

## 'Click' on **Show Results** button.

The Saved form will show status **Initial** (*if the form has not been previously reassigned*), it will also show the originator of the form.

Click on the **Form**...link in View column.

Note: If searching via Track any Form and you include: - completed forms (excluded form box unchecked)

- Saved Forms
- Submitted forms awaiting Processing
- Returned/Reassigned forms

For further information on **Track Forms** - see quick guide **eforms - using TAB's** 

|              | 🌺 L                    | egal Aid Ag                          | ency eForms                                    |                       |                       |                       |                    |
|--------------|------------------------|--------------------------------------|------------------------------------------------|-----------------------|-----------------------|-----------------------|--------------------|
|              |                        |                                      |                                                |                       | Accessibility Help    |                       |                    |
|              | In Tray                | Messages                             | Saved Forms Track Form                         | New For               | ns Offline            | Administr             | ation Close        |
|              | 🔿 Track forms y        | ou created 🔿 Track                   | any form 💿 Track specific form                 |                       |                       |                       |                    |
|              | USN                    |                                      |                                                | N .                   |                       |                       |                    |
|              |                        |                                      | Sho                                            | w Results             |                       |                       |                    |
|              |                        |                                      |                                                |                       |                       |                       |                    |
| 戀            | Legal Aid Ag           | ency eFor                            | ms                                             |                       |                       |                       |                    |
|              |                        |                                      |                                                |                       |                       |                       | Accessibility Help |
| In Tray      | Messages               | Saved Forms Trac                     | k Forms New Forms Offli                        | ne                    |                       | Admin                 | istration Close    |
| O Track for  | ms you created 🔘 Track | any form 💿 Track specifi             | c form                                         |                       |                       |                       |                    |
| Refresh      |                        |                                      | Change Selection                               |                       |                       | Records per page      | 20 🗸               |
| Records 1    | -1011                  |                                      | Specific Form: USN = NNI<br>Page 1 << Previous | INNN<br>Nevt >>       |                       | Search Datalla For    | 6-1                |
|              | 1911                   |                                      | rage i scrienous                               |                       |                       | Search Details For    | GO                 |
| USN / Type / | Stage                  | Originated / By<br>31/Oct/2014 13:52 | Now With / Since                               | Details<br>MAAT IDs - | Provider Account No - | Client Sumame - SMITH | View               |
| Initial      | M 14                   | PAULA SMITH                          | 20/Nov/2014 09:35                              | Priority = No         | Queue =               | Language = English    | P 000              |
|              |                        |                                      |                                                |                       |                       |                       |                    |

#### NOTE: USN/Type/Stage

- CRM14 form with status **Initial** has been started and saved but not yet submitted.
- CRM14 form with status **Caseworker Received** has been submitted to the LAA.
- CRM14 form with status **Returned or Reassigned** has had the contact details changed by an eforms System Administrator or Returned (rejected) by the LAA.

#### 3a. Reassigning a CRM14 Form - Intervene button

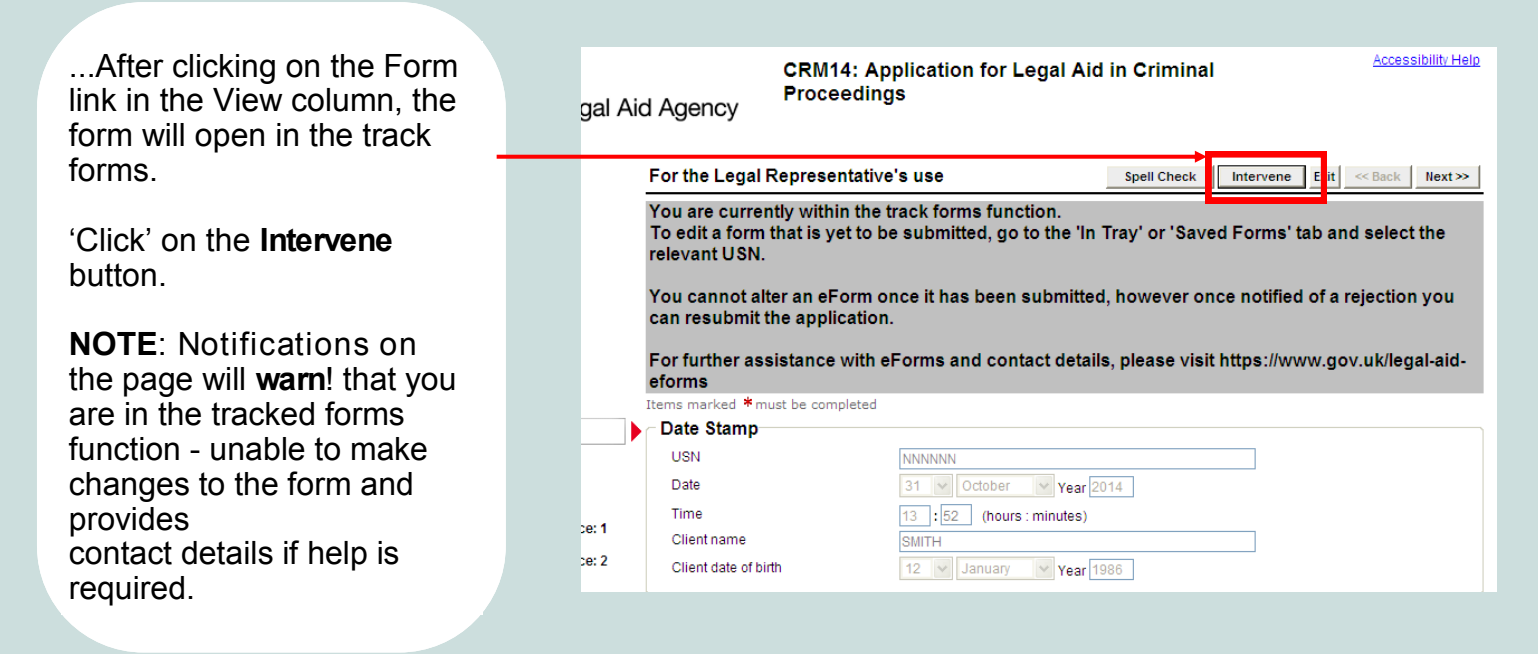

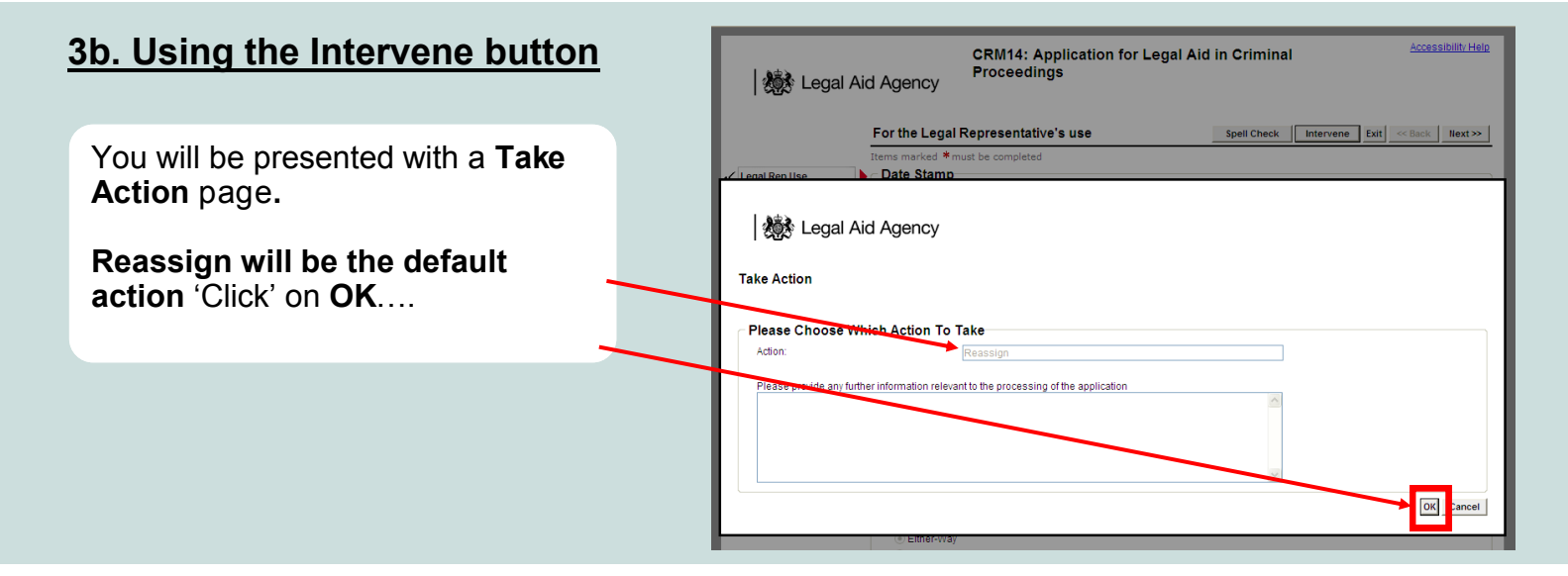

### 3c. Using the Intervene button

...All eform registered users of the firm will appear in a list.

'Click' on ▶ to choose the user name you want to appear on the CRM14 form.

**NOTE**: If the name you want to assign, does not appear on the list, then they have <u>NOT</u> been registered to access eforms for your office.

You / the eforms Administrator can register users for eforms via CWA - see quick guide '**Registering a new user**'

The **Customer Services Team** can also assist if required.

Legal Aid Agency

#### Reassign Form

|   | Choose who the fo  | orm should be reassigned to. Do not reassign a form while someone is actively working on it - ask them to save and close the form first | 3 <b>t</b> . |
|---|--------------------|----------------------------------------------------------------------------------------------------|--------------|
|   | Records 1 - 8 of 1 | 11 Previous I                                                                                                    | <u>Vext</u>  |
| ] | Name               | Sele                                                                                                    | ect          |
|   | Andrea Daniel      |                                                                                                    | •            |
|   |                    |                                                                                                    |              |

|                | Cancel                                |
|----------------|---------------------------------------|
|                | Previous <u>Next</u>                  |
| Denise Anthony |                                       |
| Daniel Carol   |                                       |
| Clare Andrew   |                                       |
| Carol Andrea   |                                       |
| Anthony Clare  | • • • • • • • • • • • • • • • • • • • |
| Andy Carol     | • • • • • • • • • • • • • • • • • • • |
| Andrew Denise  |                                       |
| Andrea Damer   |                                       |

#### 3d. Using the Intervene button

| A confirmation that the form has been reassigned | Legal Aid Agency                                             |
|--------------------------------------------------|--------------------------------------------------------------|
| should appear.                                   | Zin Thank You                                                |
|                                                  |                                                              |
| 'Click' on <b>OK</b>                             | This form (USN: NNNNN ) has been reassigned to Carol Andrea. |
|                                                  |                                                              |
|                                                  |                                                              |

### 4. Viewing Reassigned Form

| Legal Aid Agency eForms                |                                        |                                         |                             |                                    |                                              |                    |  |
|----------------------------------------|----------------------------------------|-----------------------------------------|-----------------------------|------------------------------------|----------------------------------------------|--------------------|--|
| Accessibility Help                     |                                        |                                         |                             |                                    |                                              |                    |  |
| In Tray Messag                         | ges Saved Forms Track For              | ms New Forms                            | Offline                     |                                    | Adı                                          | ministration Close |  |
| C Track forms you created (<br>Refresh | 🔿 Track any form 💿 Track specific forr | n Change Selection Specific Form: USN = | NNNNN                       |                                    | Records per pa                               | ge 20 💌            |  |
| Records 1 - 1 of 1                     | Records 1 - 1 of 1 Page 1 << Previous  |                                         |                             | ous Next >> Search Details For: Go |                                              |                    |  |
| USN / Type / Stage                     | Originated / By                        | Now With / Since                        | Details                     |                                    |                                              | View               |  |
| NNNNN: CRM14<br>Returned or Reassigned | 31/Oct/2014 13:52<br>PAULA SMITH       | CAROL ANDREA<br>12/Nov/2014 09:33       | MAAT IDs =<br>Priority = No | Provider Account No =<br>Queue =   | Client Surname = SMITH<br>Language = English | Form               |  |
|                                        |                                        |                                         |                             |                                    |                                              |                    |  |

After reassigning a form you will be taken back to Track Forms - Track specific form.

'click' on the Refresh button - results will now show the form as:

USN/Type/Stage - Returned or Reassigned Originated / By - User whom created the form Now With / Since - User the form is now with

The eforms User the form has been <u>reassigned</u>, will find the form in the eforms TAB - **InTray.** 

**NOTE:** If the reassigned form is not found in **InTray** - *the form may have been opened and saved after being previously searched for in the InTray*, the form will therefore now be found in **Saved Forms** - *Other forms you are working on*.

The Originator of the form will <u>NOT</u> receive **notifications** / **messages** and will <u>NOT</u> be able to make changes to the form, but will have the option to track the form if they have the Administrator or Reviewer role assigned.

If you require further information on navigating eforms TAB's - see the quick guide **eforms - using TAB's** at *www.gov.uk/legal-aid-eforms.* 

Contact the Customer Services Team if you require further assistance.